Upon clicking connect on the previous screen, your device should successfully connect to the LakeheadU Wifi.

# 11:02 ■ ← WLAN Use WLAN Use WLAN LakeheadU Connected ● Free Tbaytel WiFi ● eduroam

If your device isn't connecting, you can contact the TSC Helpdesk for further assistance.

#### Contact Us

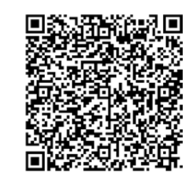

Phone: 807-346-7777 Email: helpdesk@lakeheadu.ca Website: helpdesk.lakeheadu.ca In person: Chancellor Paterson Library main floor - room LI 1015. Monday to Friday 8am-5:00pm TSC supports wireless network access using Wi-Fi technology in many areas across campus:

- Agora
- ATAC
- Bora Laskin
- Braun
- Chancellor Paterson Library
- Hangar
- Main Cafeteria
- Music and Visual Arts Building
- Orillia All Buildings
- PACI
- Regional Centre
- Residence Cafeteria
- Ryan Building
- School of Nursing
- Senate Chambers
- All Thunder Bay Residences

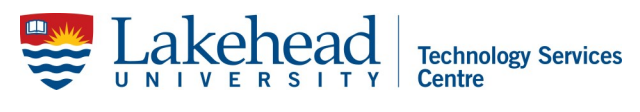

For assistance with setting up your other devices with wifi, printing, or for activating your Microsoft 365 apps, the following links are helpful:

lakeheadu.ca/wifi lakeheadu.ca/office365 lakeheadu.ca/printing

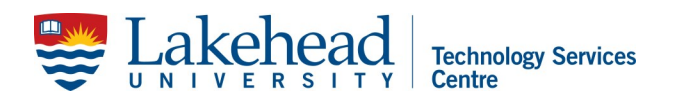

### ANDROID DEVICES WIRELESS

Open your **Settings** app and access the **Wifi connections** menu.

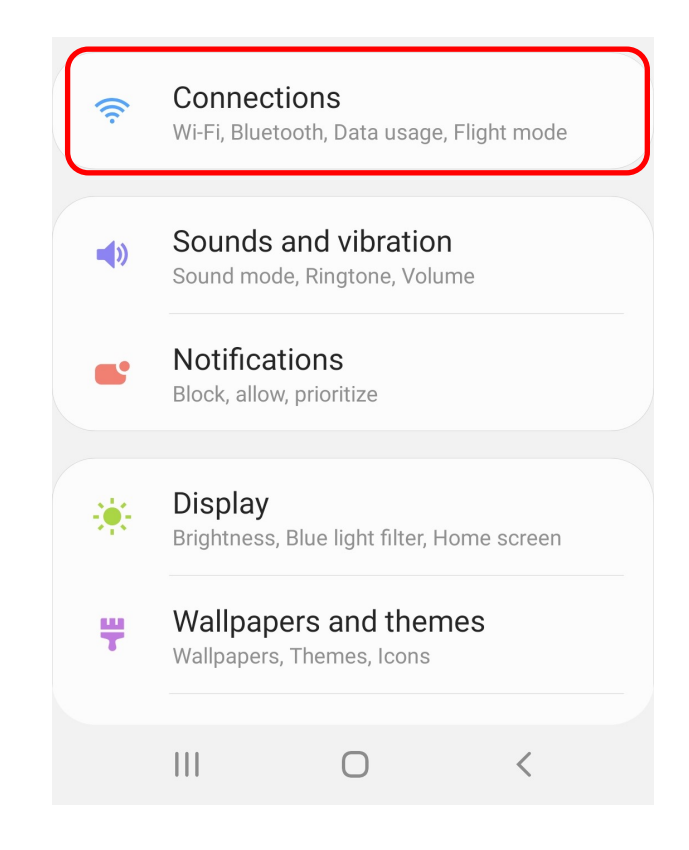

## Select LakeheadU from the wireless list.

| 10:58        |                                                     |
|--------------|-----------------------------------------------------|
| ÷            | WLAN                                                |
|              | Use WLAN                                            |
| •            | Free Tbaytel WiFi<br>Tap here to sign in to network |
| •            | eduroam                                             |
|              | LakeheadU                                           |
| •            | LU-Events                                           |
| •            | LU-Guest                                            |
| •            | wrY5uLa8FEPEY3yT                                    |
| $\mathbf{P}$ | DIRECT-2D-HP DeskJet 2600 series                    |

EAP should be: PEAP Phase-2 authentication should be: MSCHAPv2 CA Certificate should be: "Use system certificates" Domain should be: lakeheadu.ca

Enter your Lakehead username and password, then click connect.

**Note:** Some versions of android will require users to click on "advanced options" at the bottom of the screen to enable the MSCHAPv2 setting.

| LakeheadU              |                      |   |
|------------------------|----------------------|---|
| EAP method             |                      |   |
| PEAP                   |                      | Ŧ |
| Phase-2 authentication | ſ                    |   |
| MSCHAPV2               |                      | • |
| CA certificate         |                      |   |
| Use system certific    | ates                 | • |
| Domain                 |                      |   |
| lakeheadu.ca           |                      |   |
| Identity               | Note: Do NOT include |   |
| username               | @lakeheadu.ca        |   |
| Anonymous identity     |                      |   |
|                        |                      |   |
| Password               |                      |   |
| •••••                  |                      |   |
|                        |                      |   |
| Show password          |                      |   |
| Advanced options       |                      |   |
| Advanced options       |                      | ~ |

### Note: If the instructions on the previous page worked, you can ignore this page.

Some older versions of android will not have the option for "Use system certificates". If this occurs, selecting "Do not validate" and entering your credentials should allow you to connect.

| LakeheadU             |                                          |
|-----------------------|------------------------------------------|
| Security              |                                          |
| WPA2/WPA3-Ente        | erprise                                  |
| EAP method            |                                          |
| PEAP                  |                                          |
| Phase-2 authentic     | cation                                   |
| MSCHAPV2              | ,                                        |
| CA certificate        |                                          |
| Do not validate       | ר,                                       |
| No certificate specif | ied. Your connection will not be private |
| Identity              | Note: Do NOT include                     |
| username              | @lakeheadu.ca                            |
| Anonymous ident       | itv                                      |
| ,                     |                                          |
| Password              |                                          |
|                       | •                                        |
|                       |                                          |
| Show passw            | vord                                     |
| Advanced options      | 5                                        |
|                       |                                          |
|                       |                                          |